## Hogyan használd a webtérképet?

"Fedezd fel, gondold át!" interaktív webtérkép I. Balaton

**SZTE GEO** MTA-SZTE Földrajz Szakmódszertani Kutatócsoport Telefonos használat esetén a felhasználó aktuális helyét is meg tudja jeleníteni.

Lenyitható menüben a térképen megjelenő rétegeket lehet be- és kikapcsolni (ld. következő dia).

## Funkciók

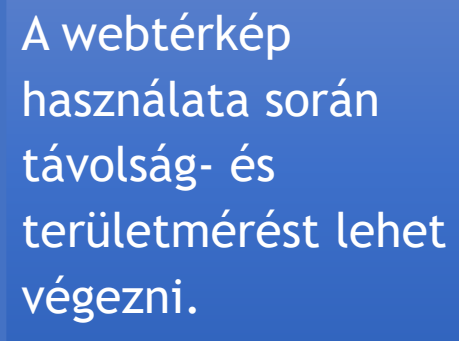

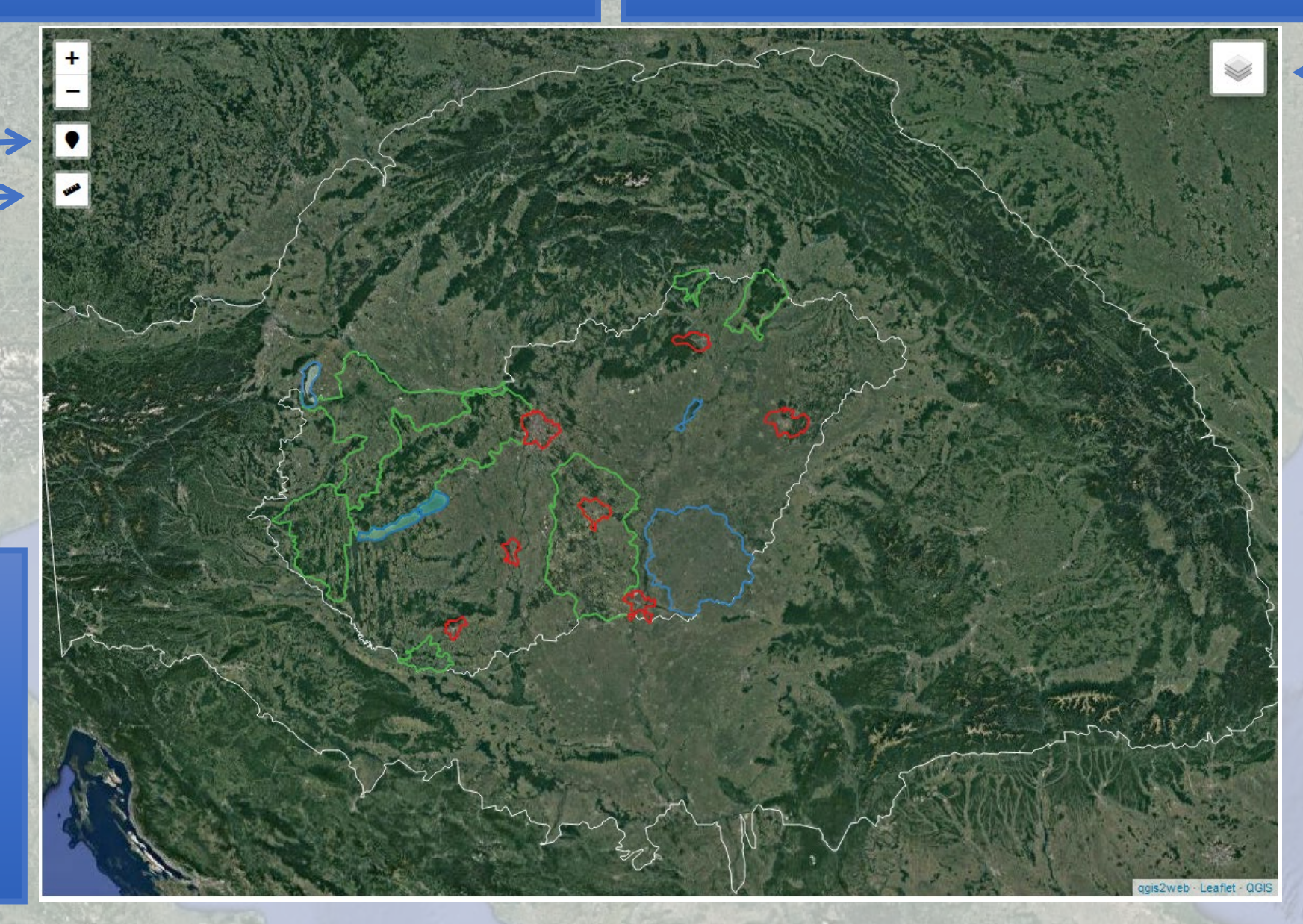

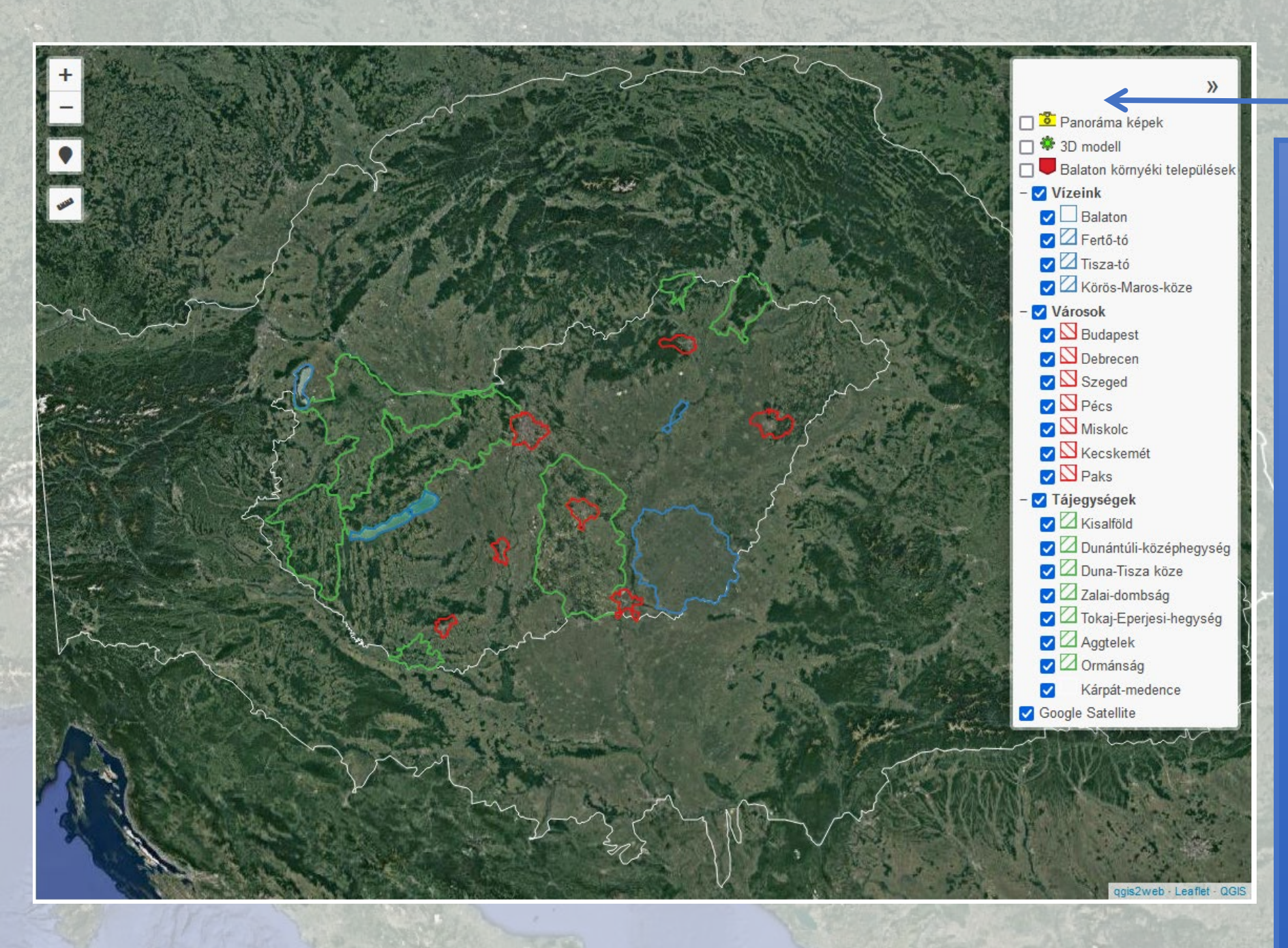

## Jó tudni...

 ✓ Egyes térképi elemek csak a megfelelő méretarány mellett válnak láthatóvá (M: 1:300000).

- A kezdőképernyő méretaránya mellett csak a nagyobb egységek láthatóak (megnevezés előtt kék pipa).
- ✓ Adott rétegcsoportok egyben is be- és kikapcsolhatóak (példa a 6.dián).

 A térképen történő navigálás a kurzorral lehetséges, a zoomot pedig görgővel vagy bal felső sarokban lévő ikonokkal tudjuk használni.

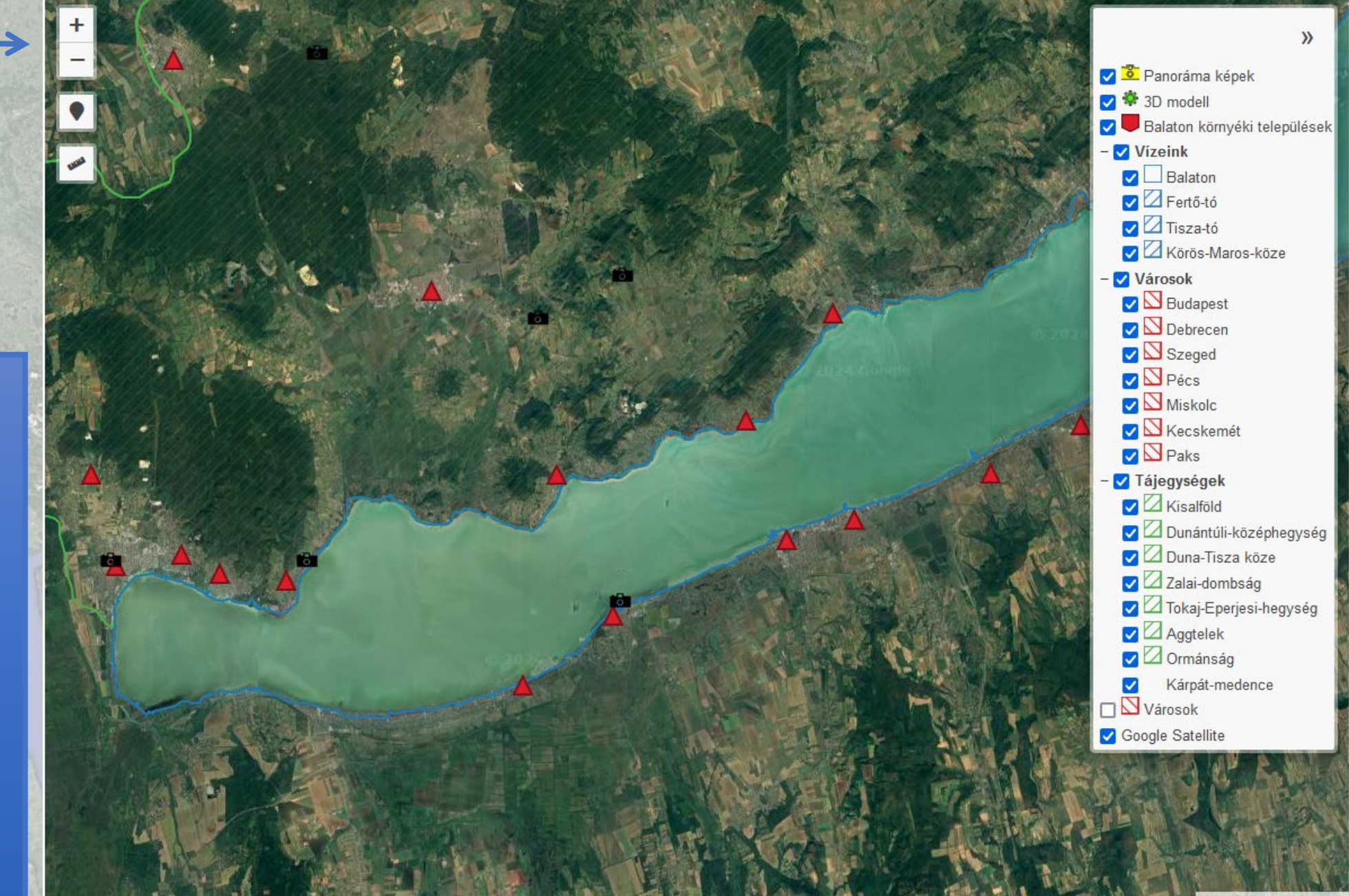

+ -•

 Az adott településre navigálva és arra rákattintva egy felugró ablak jelenik meg, amelyben hasznos információk és linkek találhatóak az adott településről.

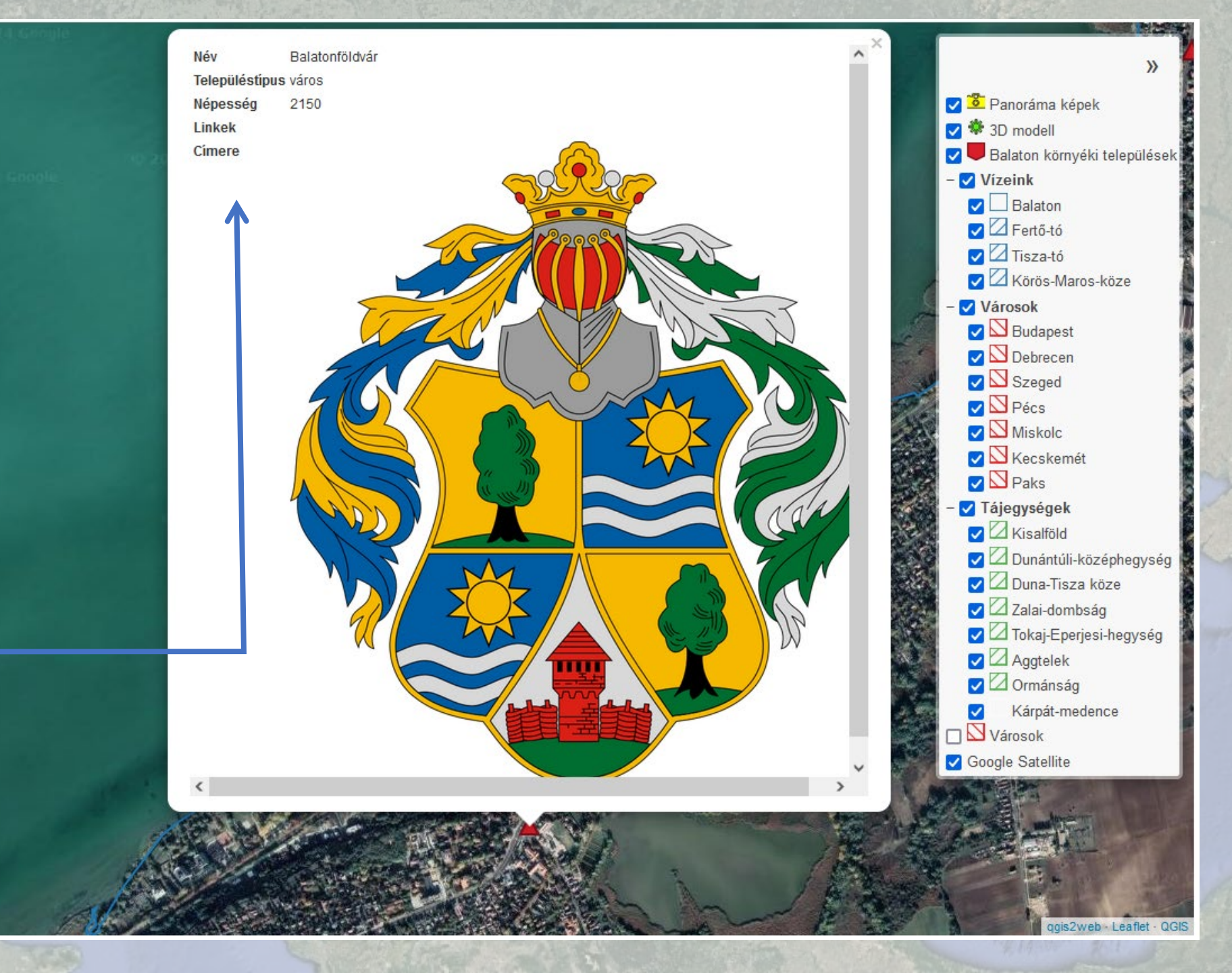

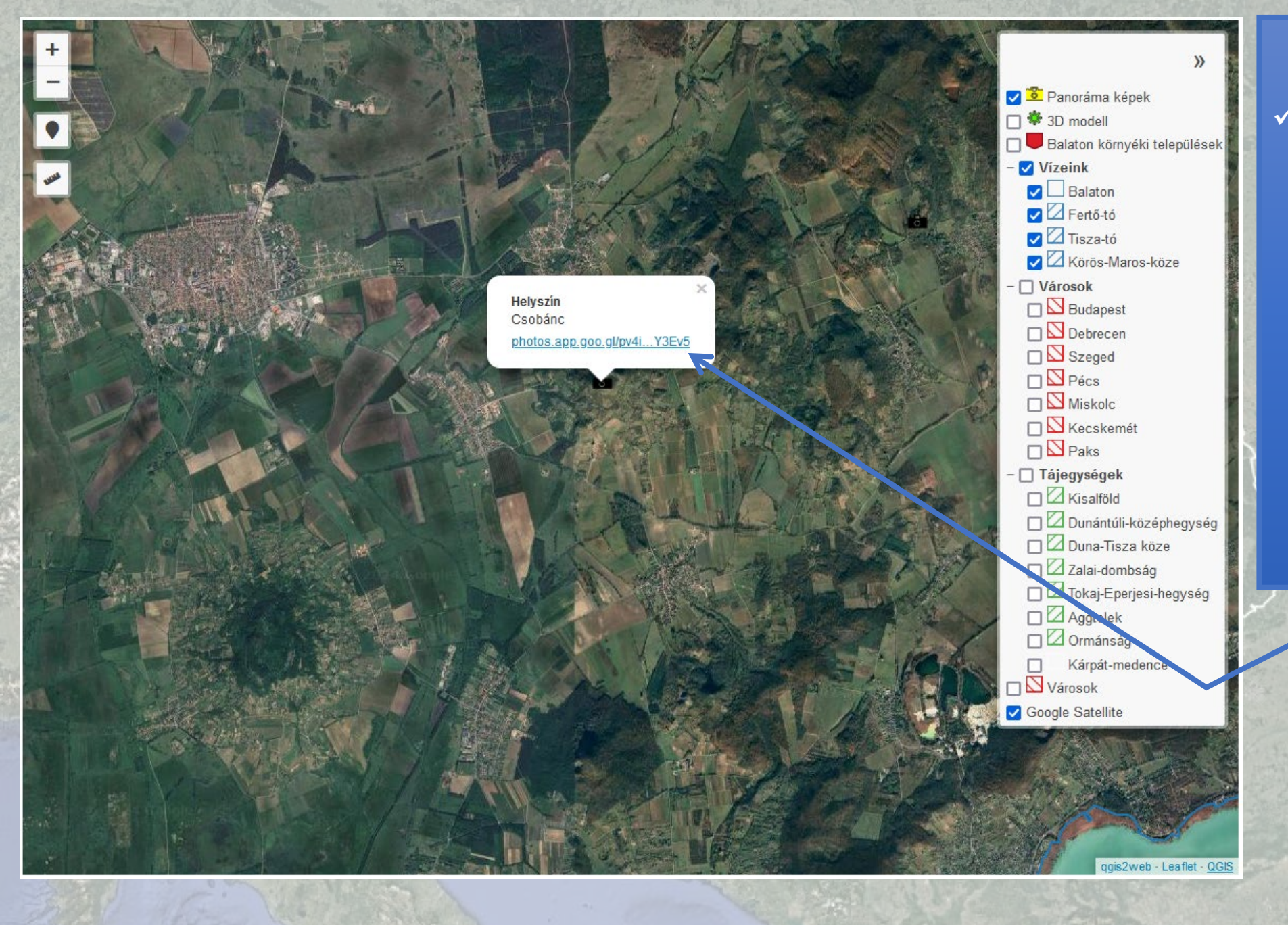

 Egyes helyszínekhez 360°, VR-ban megtekinthető panorámaképek tartoznak. Ezeket a "Panoráma képek" ikonnal jelölt helyeken felugró ablakban található linken keresztül lehet elérni. ✓ A linkre kattintva az alábbi módon, egy Google Fotók Platformon fog megjelenni a panorámakép.
✓ A kép jobb felső sarkában lévő ikonnal tudunk VR-nézetre váltani.

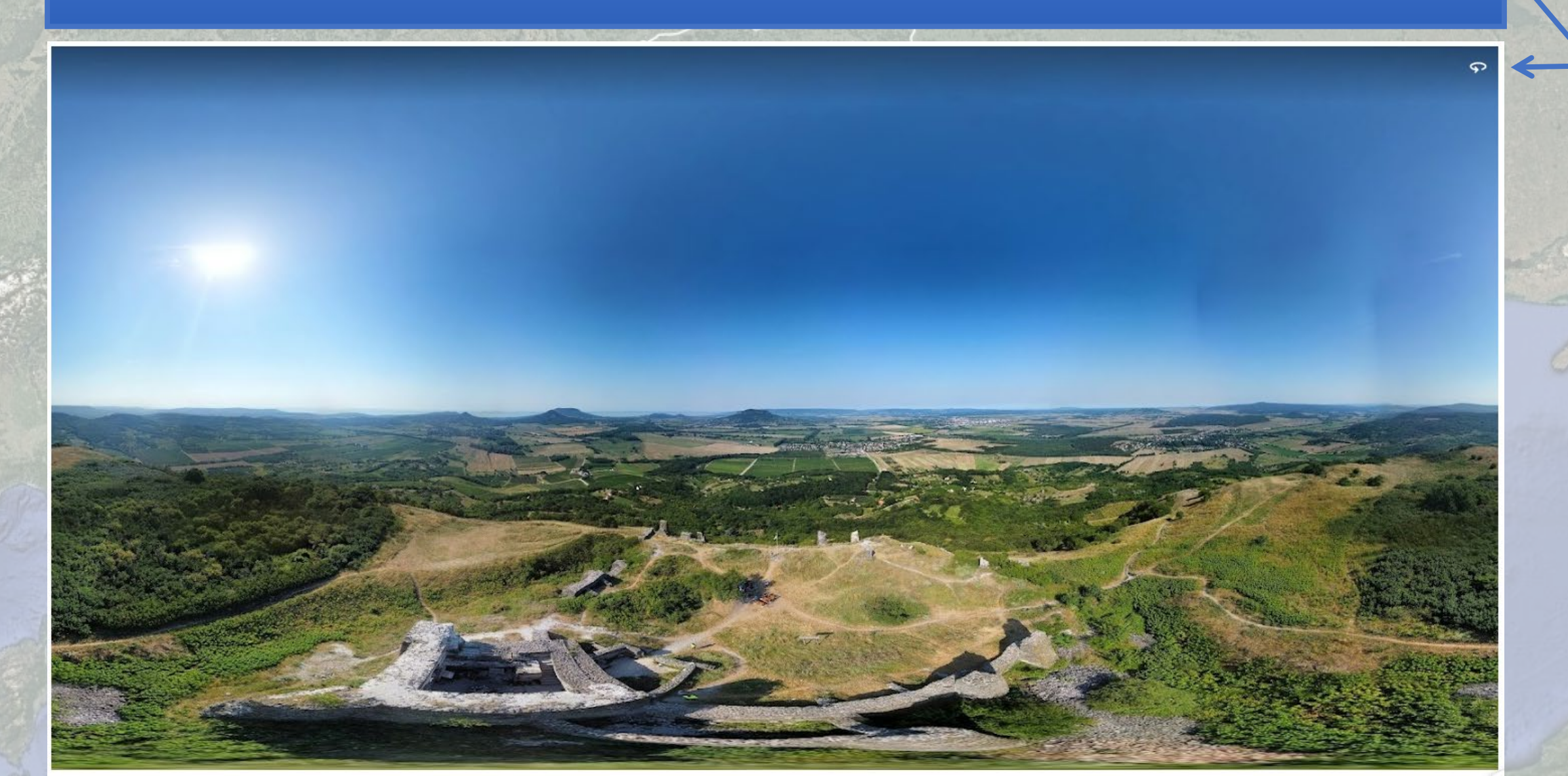

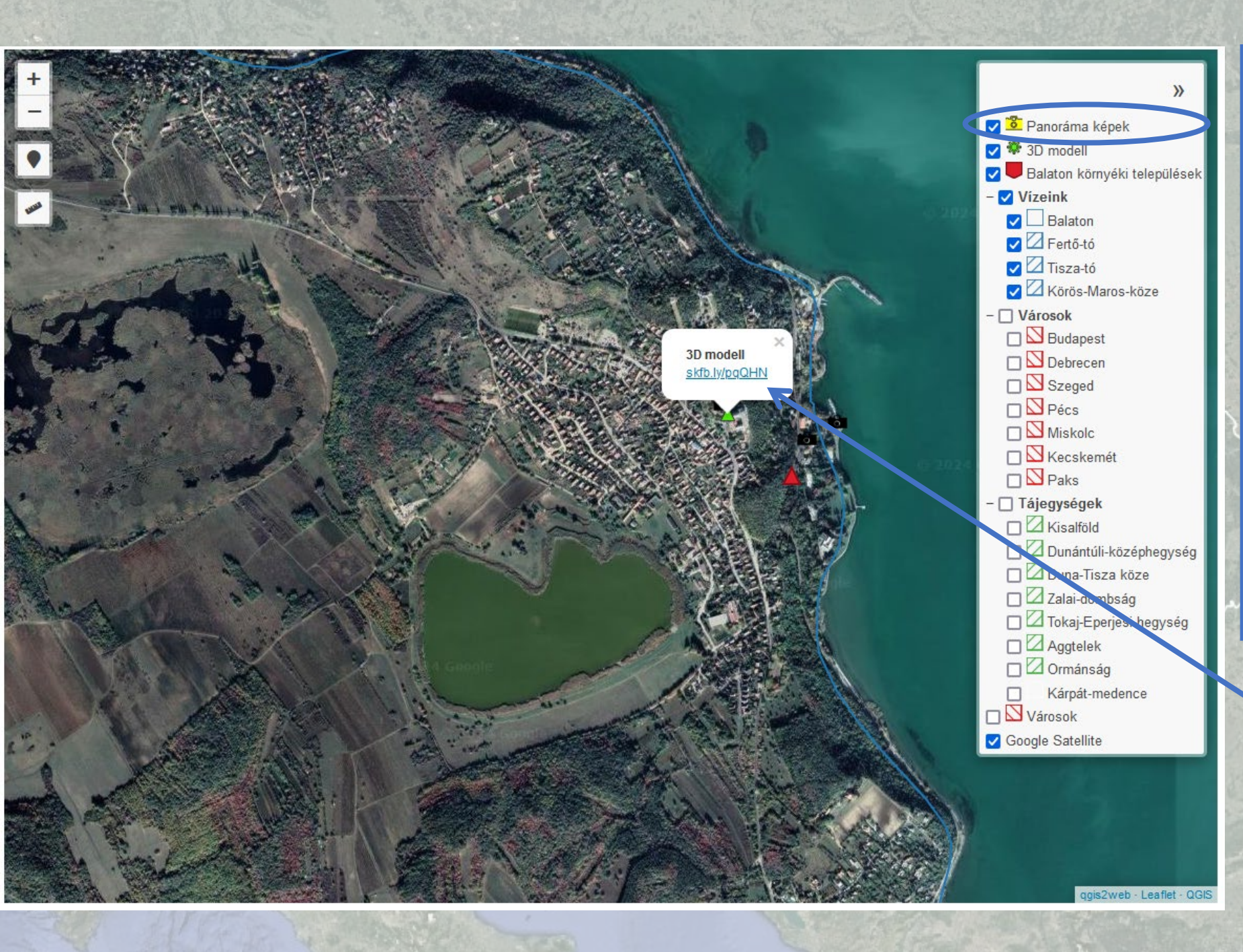

A 360° képek mellett 3D modelleket is elhelyeztünk a egyes településekhez.

 A jelölőre kattintva szintén egy linken keresztül érhetjük el a háromdimenziós modell VR-ban is megtekinthető verzióját.

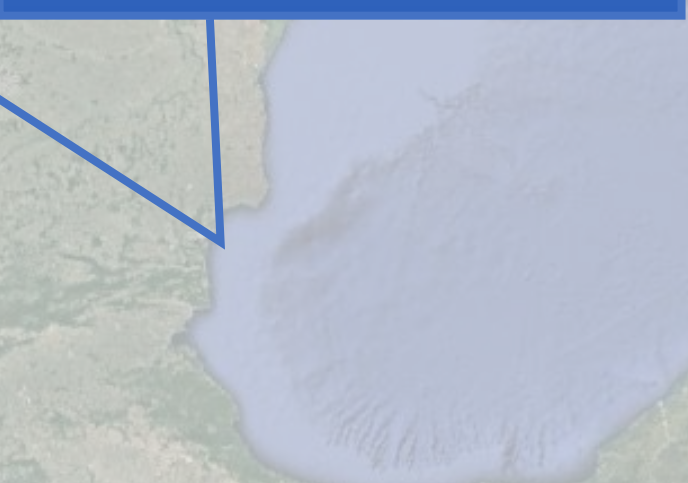

SAVE VIEW

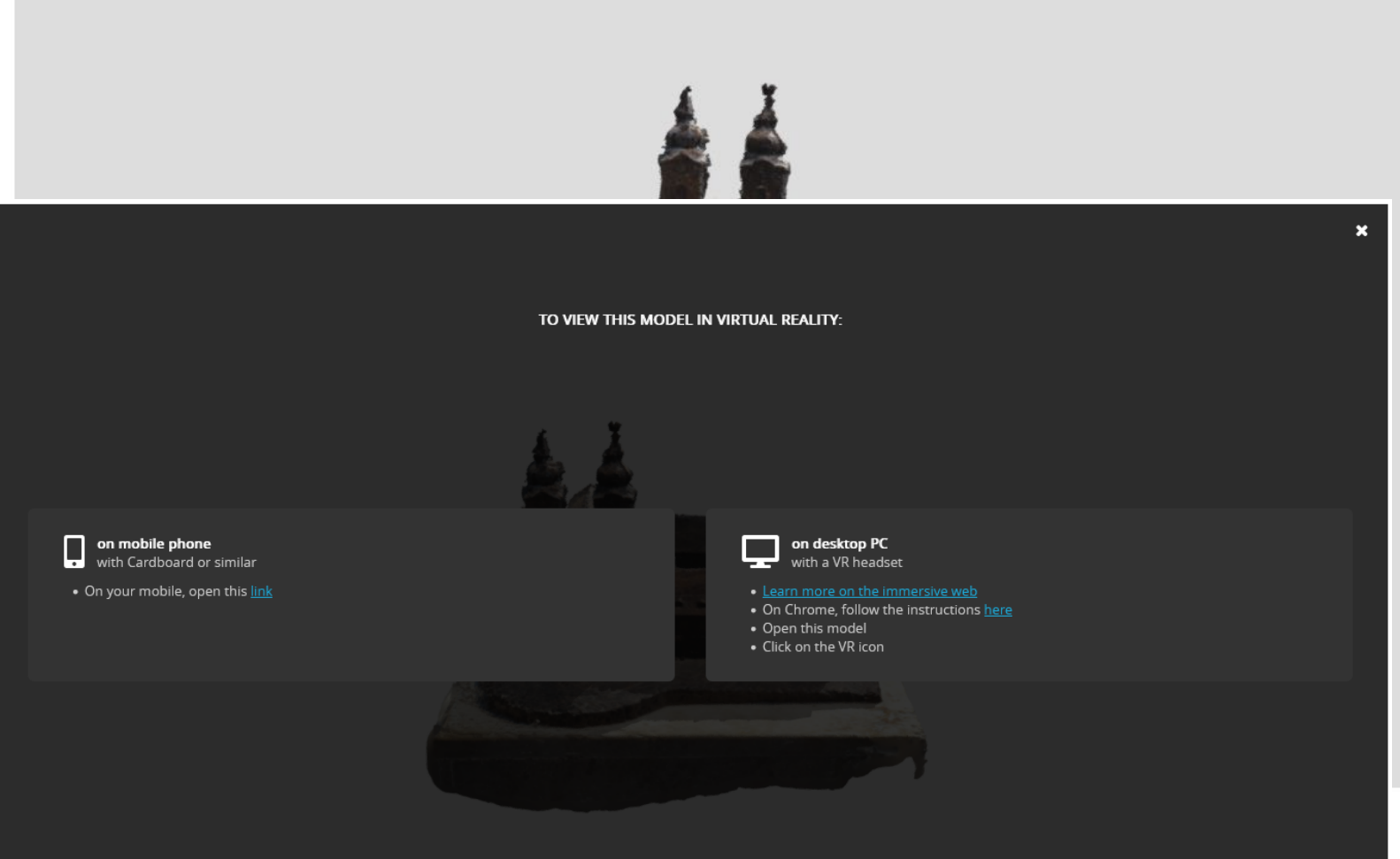

More info on Virtual Reality.

 ✓ A linkre kattintva a sketchfab.com weboldalról elérhető, a Kutatócsoport által készített 3D modellek érhetőek el.
✓ A bemutató ablak jobb alsó sarkában lévő "View in VR" ikonra kattintva VR-

szeművegen keresztül és mobileszközzel használható Cardboard segítségével is megtekinthető.